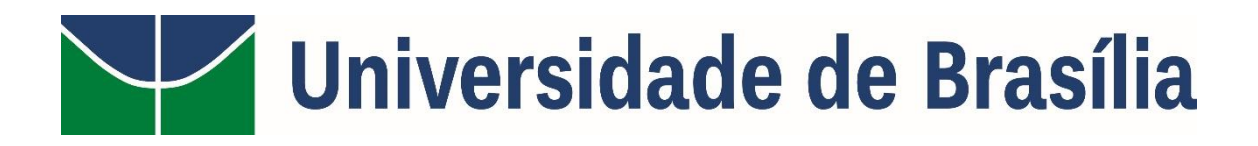

## PASSO A PASSO PARA INFORMAÇÕES SOBRE AS LICITAÇÕES DA UnB

Acessar o *site*: <u>www.portaltransparencia.gov.br</u>, abrir a guia "Consultas Detalhadas" e clicar em "Licitações"

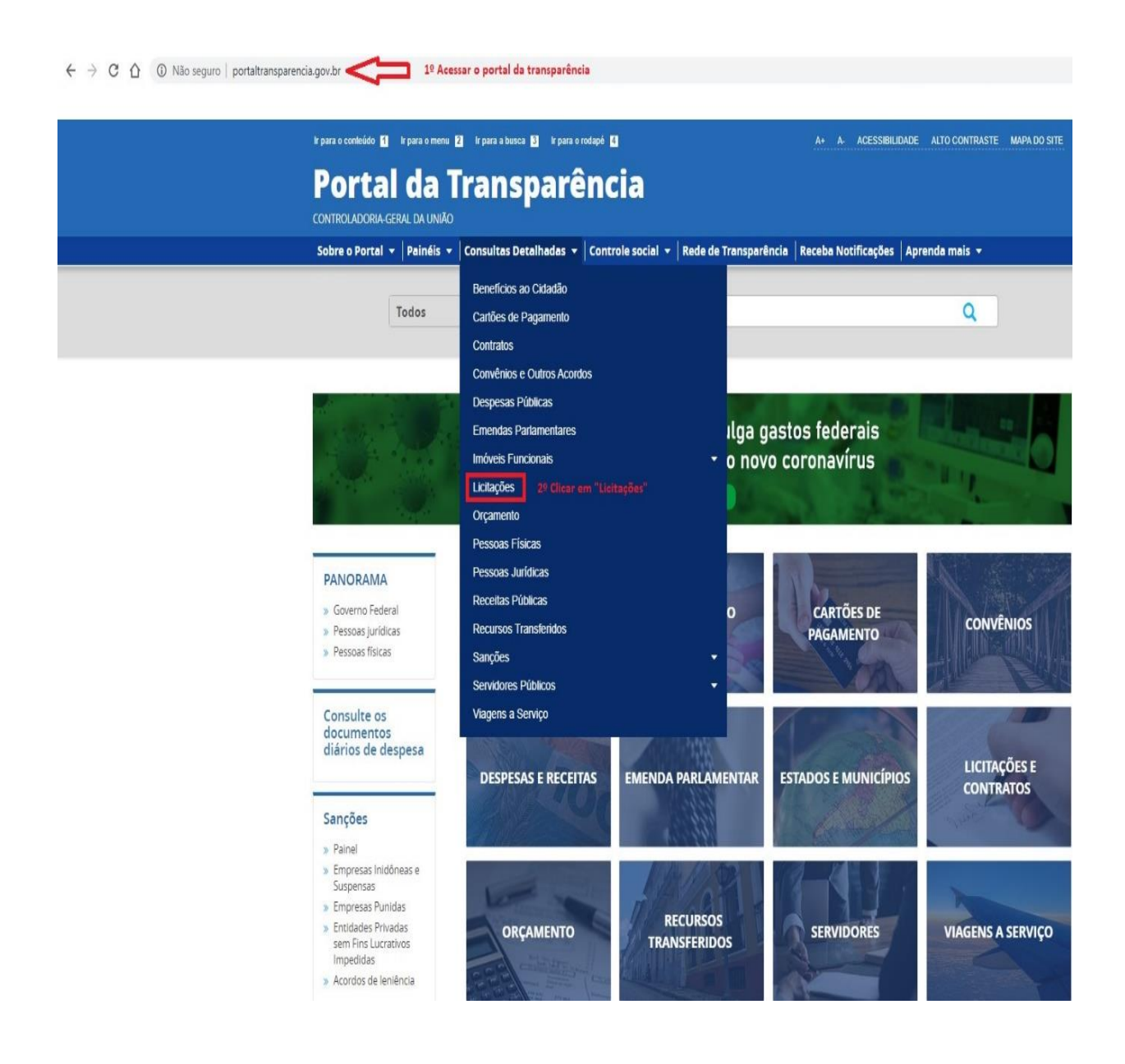

No canto esquerdo da tela, constará a opção de **"FILTRO".** Os filtros deverão ser usados para delimitar a busca pelas informações desejadas.

Por padrão, o site já traz um período específico de data para a pesquisa, devendo ser ajustado para o período desejado para a pesquisa.

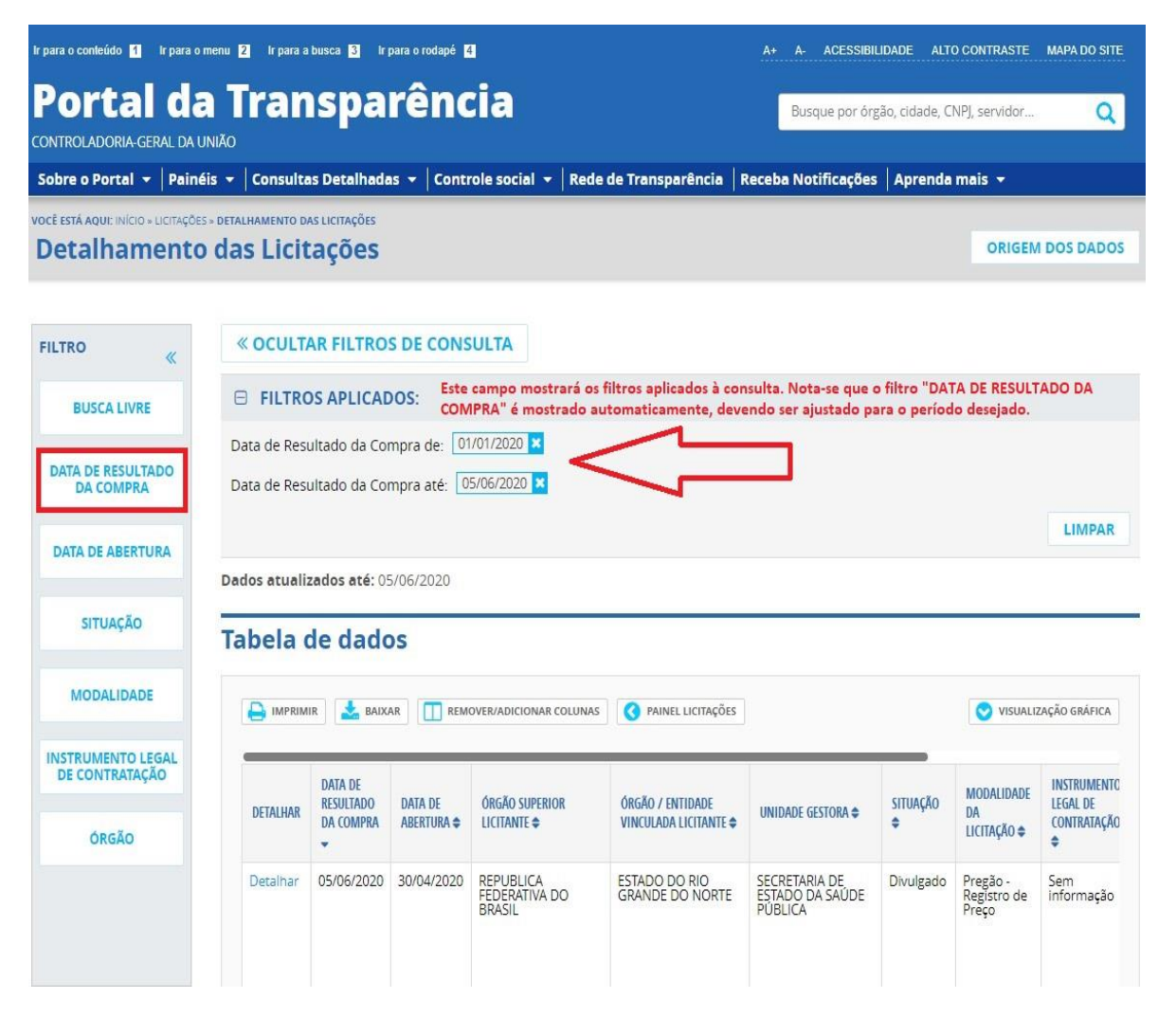

Para informações relativas aos processos licitatórios da Fundação Universidade de Brasília, o próximo filtro a ser aplicado deverá ser o campo **"ÓRGÃO"**. No campo de pesquisa, escrever "FUNDACAO UNIVERSIDADE DE BRASILIA", sem acentos, e aguardar o *site* encontrar a informação: **"26271 – FUNDACAO UNIVERSIDADE DE BRASILIA"** e então clicar em **"ADICIONAR"**.

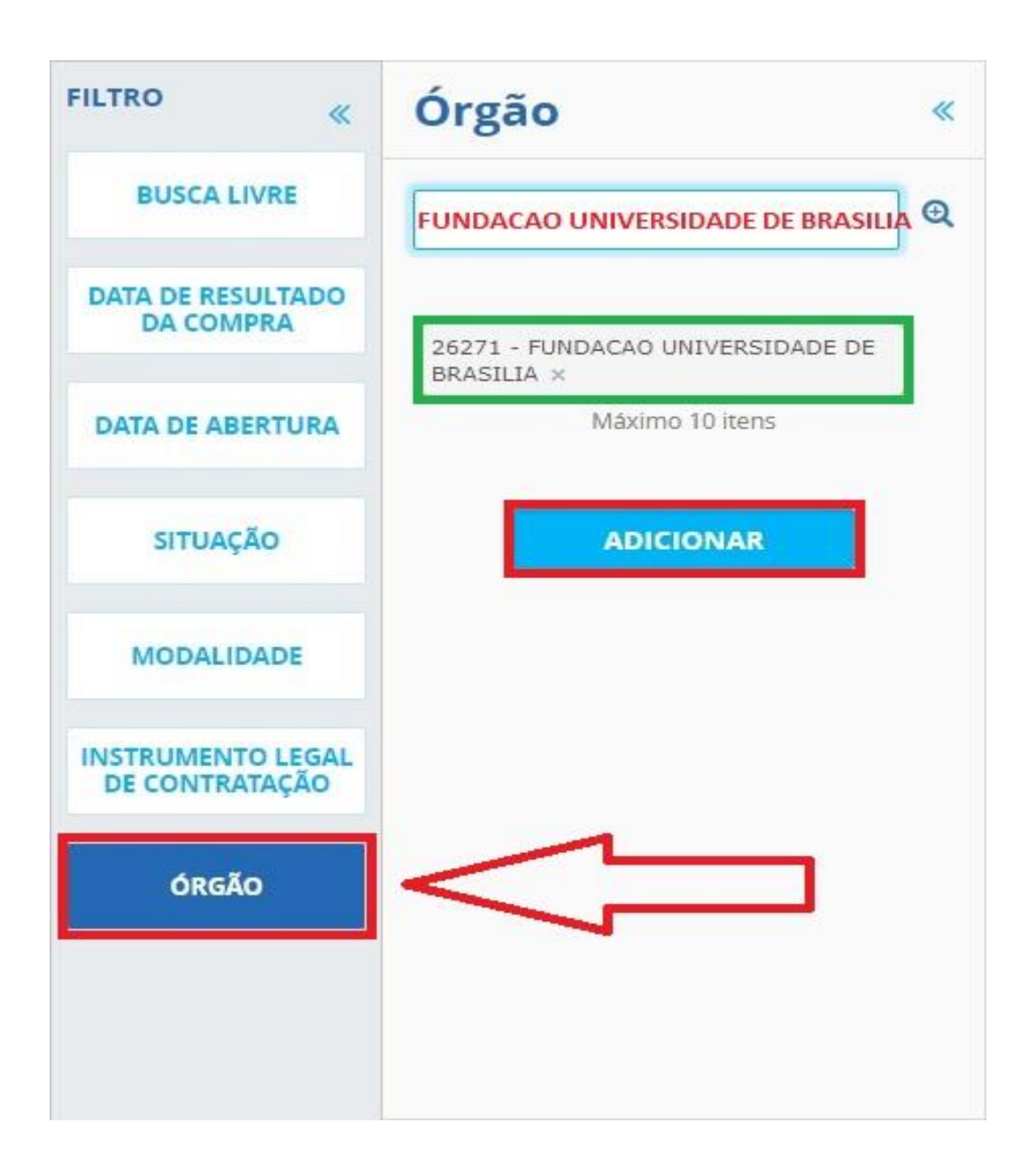

Após a definição do órgão, outros filtros disponíveis poderão ser utilizados, de acordo com a necessidade das informações de cada cidadã ou cidadão.

| FILTRO                              | Duese lives                                                                                                    |
|-------------------------------------|----------------------------------------------------------------------------------------------------|
| BUSCA LIVRE                         | Utilize esse campo para pesquisar o<br>termo desejado em todos os demais<br>campos textuais de busca relacionados a<br>esta tela |
| DATA DE RESULTADO<br>DA COMPRA      |                                                                                                    |
| DATA DE ABERTURA                    |                                                                                                    |
| SITUAÇÃO                            | ADICIONAR                                                                                                    |
| MODALIDADE                          |                                                                                                    |
| INSTRUMENTO LEGAL<br>DE CONTRATAÇÃO |                                                                                                    |
| ÓRGÃO                               |                                                                                                    |
|                                     |                                                                                                    |
|                                     |                                                                                                    |

| FILTRO                         | Data de abertura<br>Data de abertura da licitação |
|--------------------------------|---------------------------------------------------|
| BUSCA LIVRE                    |                                                   |
|                                | Início                                            |
| DATA DE RESULTADO<br>DA COMPRA | Informe uma data                                  |
|                                | Fim                                               |
| DATA DE ABERTURA               | Informe uma data                                  |
| MODALIDADE                     |                                                   |
| MODALIDADE                     |                                                   |
| DE CONTRATAÇÃO                 |                                                   |
| ÓRGÃO                          |                                                   |
|                                |                                                   |
|                                |                                                   |
|                                |                                                   |
|                                |                                                   |

| FILTRO                              | Situação «                                                                                                    |
|-------------------------------------|----------------------------------------------------------------------------------------------------|
| BUSCA LIVRE                         | Digite aqui para filtrar a lista abaixo                                                                                    |
| DATA DE RESULTADO<br>DA COMPRA      | ADICIONAR                                                                                                    |
| DATA DE ABERTURA                    | <ul> <li>A Divulgar</li> <li>A Publicar</li> <li>Este filtro permite selecionar a situação em que se encontra a</li> </ul> |
| SITUAÇÃO                            | <ul> <li>☐ Adiamento Pode-se escolher mais de uma opção de situação.</li> <li>☐ Alteração</li> </ul>                       |
| MODALIDADE                          | 🗌 Alteração de Habilitação                                                                                                 |
| INSTRUMENTO LEGAL<br>DE CONTRATAÇÃO | <ul> <li>Alteração de Resultado de Julgamento</li> <li>Anulação</li> </ul>                                                 |
| ÓRGÃO                               | 🗆 Cancelado                                                                                                    |
|                                     | 🗌 Devolvido pela Imprensa                                                                                                  |
|                                     | Divulgado                                                                                                    |
|                                     | 🗌 Encerrado                                                                                                    |

| FILTRO                         | Modalidade «                                      |  |  |  |  |  |
|--------------------------------|---------------------------------------------------|--|--|--|--|--|
| BUSCA LIVRE                    | Digite aqui para filtrar a lista abaixo           |  |  |  |  |  |
| DATA DE RESULTADO<br>DA COMPRA | ADICIONAR                                         |  |  |  |  |  |
|                                | 🗌 Concorrência                                    |  |  |  |  |  |
| DATA DE ABERTURA               | 🗌 Concorrência Internacional                      |  |  |  |  |  |
| SITUAÇÃO                       | Concorrência Internacional por<br>Técnica e Preço |  |  |  |  |  |
|                                | 🗌 Concorrência por Técnica e Preço                |  |  |  |  |  |
| MODALIDADE                     | Concurso Este filtro permite escolher a           |  |  |  |  |  |
| INSTRUMENTO LEGAL              | Convite Permite opções múltiplas.                 |  |  |  |  |  |
| DE CONTRATAÇÃO                 | 🗌 Dispensa de Licitação                           |  |  |  |  |  |
| ÓRGÃO                          | 🗌 <mark>Inexi</mark> gibilidade de Licitação      |  |  |  |  |  |
|                                | 🗌 Pregão                                          |  |  |  |  |  |
|                                | 🗌 Tomada de Preços                                |  |  |  |  |  |
|                                | Tomada de Preços por Técnica e<br>Preco           |  |  |  |  |  |

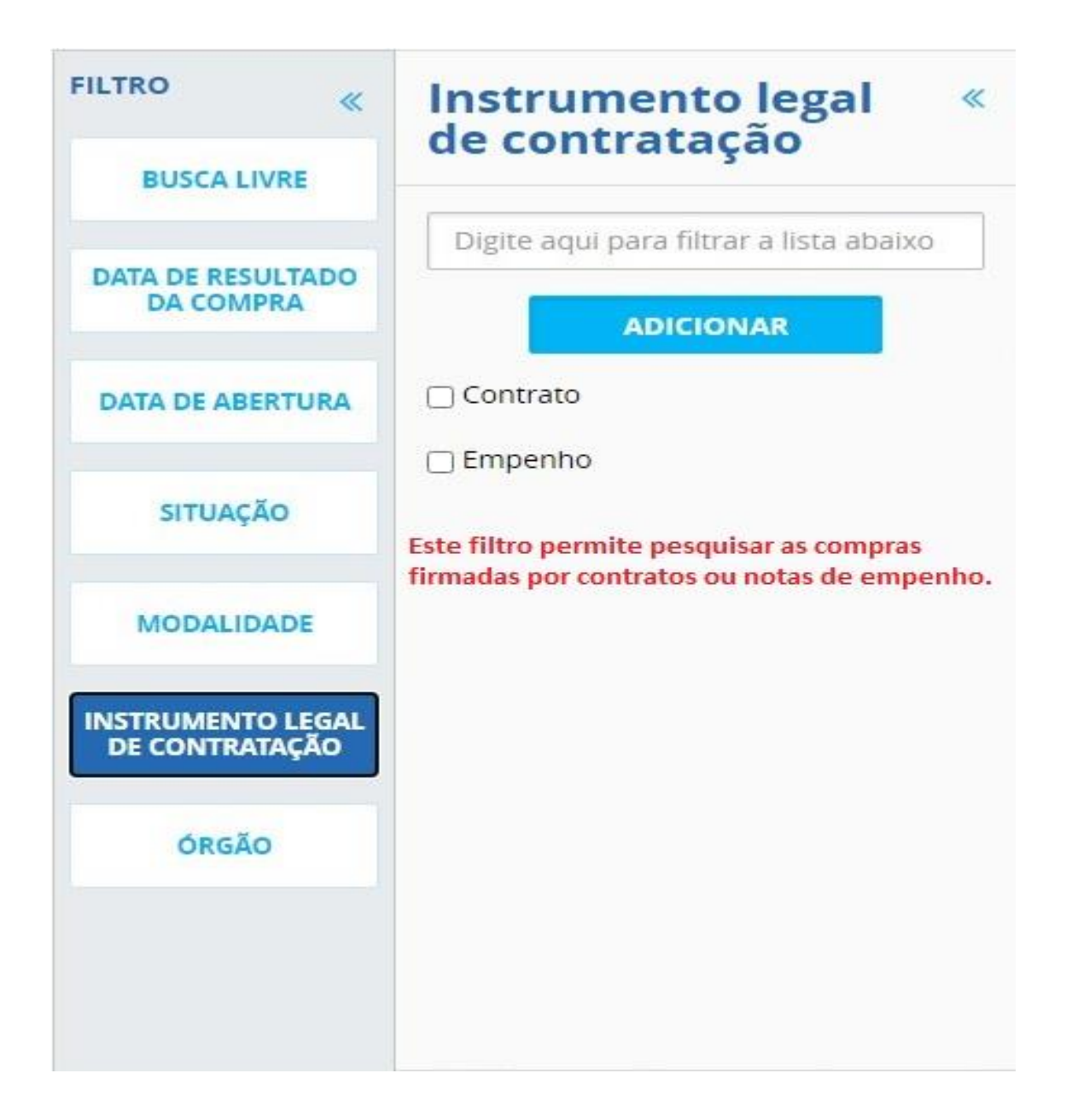

Após a aplicação dos filtros desejados, basta clicar em "CONSULTAR".

O resultado da consulta aparecerá na parte inferior da tela, no campo **"Tabela de Dados"**, o qual permite realizar algumas customizações para o refinamento do nível das informações desejadas, tais como: Detalhar, remover/adicionar colunas, visualização gráfica, entre outros.

| obre o Portal 🔻 🏻 Pai                        | néis 🔻 🛛 Consu                 | itas Detalhada                      | is 🔻 Conti                   | role social 🔻                     | Rede de Trar                                     | nsparência R                                     | leceba Notif                | icações A                        | prenda mais                                 |                                      |                                                                       |
|----------------------------------------------|--------------------------------|-------------------------------------|------------------------------|-----------------------------------|--------------------------------------------------|--------------------------------------------------|-----------------------------|----------------------------------|---------------------------------------------|--------------------------------------|-----------------------------------------------------------------------|
| té está aqui: inicio » licitaç<br>etalhament | ões» detalhamento<br>o das Lic | DAS LICITAÇÕES                      |                              |                                   |                                                  |                                                  |                             |                                  | 0                                           | RIGEM DOS I                          | DADO                                                                  |
| ILTRO «                                      | « ocul                         | TAR FILTRO                          | S DE CONS                    | SULTA                             |                                                  |                                                  |                             |                                  |                                             |                                      |                                                                       |
| BUSCA LIVRE                                  | 🖯 FILT                         | ROS APLICAE                         | OOS:                         |                                   |                                                  |                                                  |                             |                                  |                                             |                                      |                                                                       |
| DATA DE RESULTADO<br>DA COMPRA               | Data de R<br>Data de R         | esultado da Col<br>esultado da Col  | mpra de: 01<br>mpra até: 3   | /01/2020 ×<br>1/07/2020 ×         |                                                  |                                                  |                             |                                  |                                             |                                      |                                                                       |
| DATA DE ABERTURA                             | Instrumer                      | nto legal de con                    | tratação: Er                 | mpenho 🗙                          |                                                  |                                                  |                             |                                  |                                             |                                      |                                                                       |
| SITUAÇÃO                                     | Órgão:                         | UNDACAO UNIV<br>Órgão superior:     | ERSIDADE DE<br>MINISTERIO DA | BRASILIA<br>EDUCACAO              | ×                                                | s hasta 💻                                        |                             | Cliqu                            | ue aqui para efet                           | uar a consulta                       |                                                                       |
| MODALIDADE                                   |                                |                                     | clicar e                     | m "CONSULT/                       | AR" para realizar                                | a pesquisa.                                      | -                           | $\geq$                           | CONSULT                                     | AR LIN                               | /IPAR                                                                 |
| INSTRUMENTO LEGAL<br>DE CONTRATAÇÃO          | Dados atur<br>Tabela           | alizados até: 09<br>1 de dado       | 5/06/2020<br>DS 0            | resultado da<br>Istomizações      | pesquisa aparo<br>para o refinam                 | ecerá neste car<br>ento do nível                 | mpo, o qual<br>de informaci | permite alg<br>ões desejad       | umas<br>as.                                 |                                      | _                                                                     |
| ÓRGÃO                                        |                                | RIMIR 🛃 BAIX                        | AR REM                       | OVER/ADICIONAR                    | COLUNAS OP                                       | AINEL LICITAÇÕES                                 | $\hat{\Omega}$              | •                                | ٢                                           | VISUALIZAÇÃO GR                      | ÁFICA                                                                 |
|                                              | DETALH                         | R DATA DE<br>RESULTADO<br>DA COMPRA | DATA DE<br>Abertura \$       | ÓRGĂO<br>Superior<br>Licitante \$ | ÓRGÃO /<br>Entidade<br>Vinculada<br>Licitante \$ | UNIDADE<br>GESTORA 🗢                             | situação<br>¢               | MODALIDADE<br>Da<br>Licitação \$ | INSTRUMENTO<br>LEGAL DE<br>Contratação<br>¢ | NÚMERO DA<br>Licitação <del>\$</del> | OBJE                                                                  |
|                                              | Detalha                        | r 22/05/2020                        | 05/05/2020                   | MINISTERIO<br>DA<br>EDUCACAO      | FUNDACAO<br>UNIVERSIDADE<br>DE BRASILIA          | FUNDAÇÃO<br>UNIVERŠIDADE<br>DE BRASÍLIA -<br>FUB | Publicado                   | Pregão                           | Empenho                                     | 00310/2020                           | Obje<br>Eleti<br>Pres<br>serv<br>form<br>insta<br>esto<br>cou<br>ecol |